# Configurar a VPN RA com autenticação e autorização LDAP para FTD

## Contents

Introdução Pré-requisitos Requisitos Componentes Utilizados Informações de Apoio Requisitos de licença Etapas de configuração no FMC Configuração de servidor REALM / LDAP Configuração de VPN RA Verificar

## Introdução

Este documento descreve como configurar a VPN de acesso remoto com o LDAP AA em um Firepower Threat Defense (FTD) gerenciado por um Firepower Management Center.

## **Pré-requisitos**

## Requisitos

A Cisco recomenda que você tenha conhecimento destes tópicos:

- Conhecimento básico do funcionamento da VPN de acesso remoto (RA VPN).
- Compreenda a navegação pelo Firepower Management Center (FMC).
- Configuração de serviços LDAP no Microsoft Windows Server.

## **Componentes Utilizados**

As informações neste documento são baseadas nestas versões de software:

- Cisco Firepower Management Center versão 7.3.0
- Cisco Firepower Threat Defense versão 7.3.0
- Microsoft Windows Server 2016, configurado como servidor LDAP

As informações neste documento foram criadas a partir de dispositivos em um ambiente de laboratório específico. Todos os dispositivos utilizados neste documento foram iniciados com uma configuração (padrão) inicial. Se a rede estiver ativa, certifique-se de que você entenda o impacto potencial de qualquer comando.

## Informações de Apoio

Este documento descreve a configuração da VPN de acesso remoto (RA VPN) com autenticação e autorização do protocolo LDAP em um Firepower Threat Defense (FTD) gerenciado por um Firepower Management Center (FMC).

O LDAP é um protocolo de aplicativo aberto, neutro em relação ao fornecedor e padrão do setor, para acessar e manter serviços de informações de diretório distribuídos.

Um mapa de atributos LDAP equipara atributos que existem no Ative Diretory (AD) ou no servidor LDAP com nomes de atributos Cisco. Em seguida, quando o servidor AD ou LDAP retorna respostas de autenticação para o dispositivo FTD durante o estabelecimento de uma conexão VPN de acesso remoto, o dispositivo FTD pode usar as informações para ajustar como o cliente AnyConnect conclui a conexão.

A VPN RA com autenticação LDAP tem suporte no FMC desde a versão 6.2.1 e a autorização LDAP anterior à versão 6.7.0 do FMC foi aconselhada via FlexConfig para configurar o Mapa de Atributos LDAP e associá-lo ao Servidor do Realm. Esse recurso, com a versão 6.7.0, foi integrado ao assistente de configuração de VPN do RA no FMC e não exige mais o uso do FlexConfig.

**Nota:** Este recurso exige que o FMC esteja na versão 6.7.0; por outro lado, o FTD gerenciado pode estar em qualquer versão superior a 6.3.0.

### Requisitos de licença

Exige licença AnyConnect Apex, AnyConnect Plus ou AnyConnect VPN Only com funcionalidade de exportação controlada habilitada.

Para verificar a licença, navegue até System > Licenses > Smart Licenses.

| Smart License Status                                                                    |                                                                                  | Cisco Smart Software Manager 🙁 C |
|-----------------------------------------------------------------------------------------|----------------------------------------------------------------------------------|----------------------------------|
| Usage Authorization:                                                                    | Authorized (Last Synchronized On May                                             | 18 2023)                         |
| Product Registration:                                                                   | Registered (Last Renewed On May 18 2                                             | 2023)                            |
| Assigned Virtual Account:                                                               | SEC TAC                                                                          |                                  |
| Export-Controlled Features:                                                             | Enabled                                                                          |                                  |
| Edit Licenses Malware Defense IPS URL Carrier Devices without license C Q. Search FTD73 | Secure Client Premier Secure Client Advantage Devices with license (1) Add FTD73 | Secure Client VPN Only           |
|                                                                                         |                                                                                  | Cancel                           |

## Etapas de configuração no FMC

### Configuração de servidor REALM / LDAP

**Observação:** as etapas listadas só serão necessárias se for para a configuração de um novo servidor REALM/LDAP. Se você tiver um servidor pré-configurado, que pode ser usado para autenticação em VPN RA, navegue para <u>Configuração de VPN RA</u>.

Etapa 1. Navegue até System > Other Integrations > Realms, como mostrado nesta imagem.

| Firew<br>Integra | vall Managen<br>tion / Other Integra | nent Center<br>ations / Realms | Overview         | Analysis  | Policies | Devices      | Objects    | Integration          |
|------------------|--------------------------------------|--------------------------------|------------------|-----------|----------|--------------|------------|----------------------|
| Cloud Service    | es Realms                            | Identity Sources               | High Availabilit | y eStream | ner Host | Input Client | Smart Soft | ware Manager On-Prem |
| Realms           | Realm Sequenc                        | es Sync Results                |                  |           |          |              |            |                      |
|                  |                                      |                                |                  |           |          |              |            |                      |

Etapa 2. Como mostrado na imagem, clique em Add a new realm.

Etapa 3. Forneça os detalhes do servidor e do diretório do AD. Clique em OK.

Para efeitos desta demonstração:

Nome: LDAP

Tipo: AD

Domínio primário do AD: test.com

Nome de usuário do diretório: CN=Administrator,CN=Users,DC=test,DC=com

Senha do Diretório: <Hidden>

**DN base**: DC=teste,DC=com

DN do grupo: DC=teste,DC=com

#### Add New Realm

| e A Control V V V V V V V V V V V V V V V V V V V                                                               | D Primary Domain<br>.g. domain.com<br>Directory Password* |
|----------------------------------------------------------------------------------------------------|-----------------------------------------------------------|
| e DN G<br>ou=group,dc=cisco,dc=com E<br>ectory Server Configuration<br>New Configuration<br>pstname/IP Address* | .g. domain.com<br>lirectory Password*                     |
| ctory Username*                                                                                                 | birectory Password*                                       |
| e DN G<br>ou=group,dc=cisco,dc=com E<br>ectory Server Configuration<br>New Configuration<br>pstname/IP Address* |                                                           |
| e DN G ou=group,dc=cisco,dc=com E ectory Server Configuration New Configuration pstname/IP Address*             |                                                           |
| ou=group,dc=clsco,dc=com E<br>ectory Server Configuration<br>New Configuration<br>ostname/IP Address*           | iroup DN                                                  |
| ectory Server Configuration<br>New Configuration<br>ostname/IP Address*                                         | .g. ou=group,dc=cisco,dc=com                              |
| New Configuration                                                                                               |                                                           |
| ostname/IP Address*                                                                                             |                                                           |
|                                                                                                    | Port*                                                     |
|                                                                                                    | 636                                                       |
| ncryption                                                                                                    | CA Certificate*                                           |
| .DAPS 🗸                                                                                                    | Select certificate v +                                    |
| terface used to connect to Directory server 🕼                                                                   | )                                                         |
| Resolve via route lookup                                                                                        |                                                           |
| Choose an interface                                                                                             |                                                           |
| Default: Management/Diagnostic Interface                                                                        | ~                                                         |
| Test                                                                                                    |                                                           |
| another directory                                                                                               |                                                           |
| r                                                                                                    |                                                           |

Etapa 4. Clique em Save para salvar as alterações de realm/diretório, conforme mostrado nesta imagem.

0 X

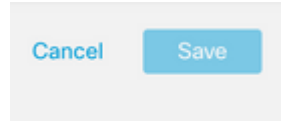

Etapa 5. Alterne a State para alterar o Estado do servidor para Ativado, conforme mostrado nesta imagem.

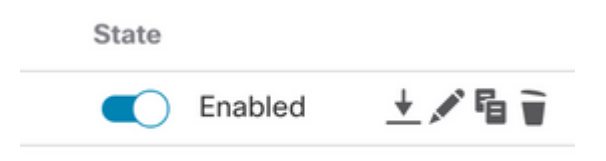

## Configuração de VPN RA

Essas etapas são necessárias para configurar a Diretiva de Grupo, que é atribuída aos usuários VPN Autorizados. Se a Diretiva de grupo já estiver definida, vá para a <u>Etapa 5</u>.

Etapa 1. Navegue até Objects > Object Management.

| ent<br>ent | Center                          | Overview                | Analysis       | Policies      | Devices        | Objects   | Integration |            |
|------------|---------------------------------|-------------------------|----------------|---------------|----------------|-----------|-------------|------------|
|            | Network                         | c                       |                |               |                | Object N  | lanagement  |            |
| l          | A network obj<br>reports, and s | ect represents<br>o on. | one or more If | Paddresses. № | letwork object | Intrusion | Rules       | acluding a |

Etapa 2: no painel esquerdo, navegue até VPN > Group Policy.

| VEAN ING             |   |
|----------------------|---|
| V VPN                |   |
| Certificate Map      |   |
| Custom Attribute     |   |
| Group Policy         |   |
| IKEv1 IPsec Proposal |   |
| IKEv1 Policy         |   |
| IKEv2 IPsec Proposal |   |
| IKEv2 Policy         | - |
| Secure Client File   |   |
|                      |   |

Etapa 3: Clique em Add Group Policy.

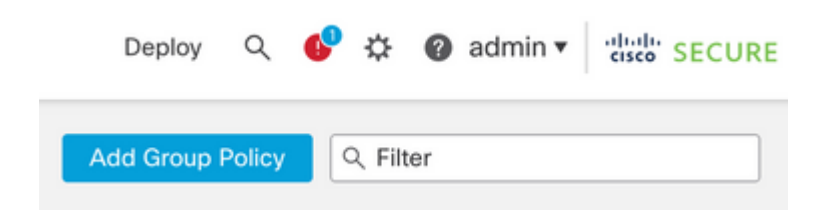

Etapa 4: forneça os valores da Diretiva de Grupo.

Para efeitos desta demonstração:

Nome: RA-VPN

Banner: ! Bem-vindo à VPN!

Login Simultâneo Por Usuário: 3 (Padrão)

#### Add Group Policy

| RA-VPN           |                                                                                                    |
|------------------|----------------------------------------------------------------------------------------------------|
| escription:      |                                                                                                    |
|                  |                                                                                                    |
| General Secure   | a Client Advanced                                                                                                    |
| VPN Protocols    | Banner                                                                                                    |
| IP Address Pools | Maximum total size: 3999, Maximum characters in a line : 497.<br>In case of a line spanning more than 497 characters, split the line into multiple lines. |
| Banner           | ** Only plain text is supported (symbols '<' and '>' are not allowed)                                                                                     |
|                  | ! Welcome to VPN!                                                                                                    |
| DNS/WINS         |                                                                                                    |

ø

#### Add Group Policy

| RA-VPN                                               |                                                                                        |  |
|------------------------------------------------------|----------------------------------------------------------------------------------------|--|
| Description:                                         |                                                                                        |  |
|                                                      |                                                                                        |  |
| General Secure                                       | e Client Advanced                                                                      |  |
| General Secure                                       | e Client Advanced<br>Access Hours:                                                     |  |
| General Secure<br>Traffic Filter<br>Session Settings | e Client Advanced<br>Access Hours:<br>Unrestricted • +                                 |  |
| General Secure<br>Traffic Filter<br>Session Settings | e Client Advanced<br>Access Hours:<br>Unrestricted • +<br>Simultaneous Login Per User: |  |

Etapa 5. Navegue até Devices > VPN > Remote Access.

|   | Devices Objects   | Integration           |                    |
|---|-------------------|-----------------------|--------------------|
|   | Device Management | VPN                   | Troubleshoot       |
| I | Device Upgrade    | Site To Site          | File Download      |
| đ | NAT               | Remote Access         | Threat Defense CLI |
| I | QoS               | Dynamic Access Policy | Packet Tracer      |
| 1 | Platform Settings | Troubleshooting       | Packet Capture     |
| l | FlexConfig        |                       |                    |
|   | Certificates      |                       |                    |

### Etapa 6. Clique em Add a new configuration.

Passo 7. Fornecer uma Name para a política de VPN do RA. Escolher VPN Protocols e escolher Targeted Devices. Clique em Next.

Para efeitos desta demonstração:

#### Nome: RA-VPN

### **Protocolos VPN: SSL**

#### Dispositivos direcionados: FTD

| Remote Access VPN P | olicy Wizard                                                                                                    |
|---------------------|----------------------------------------------------------------------------------------------------|
| Policy Assignment 2 | Connection Profile 3 Secure Client 4 Access & Certificate 5 Summary                                                                                    |
|                     | Targeted Devices and Protocols                                                                                                    |
|                     | This wizard will guide you through the required minimal steps to configure the Remote<br>Access VPN policy with a new user-defined connection profile. |
|                     | Name:"                                                                                                    |
|                     | RA-VPN                                                                                                    |
|                     | Description:                                                                                                    |
|                     |                                                                                                    |
|                     |                                                                                                    |
|                     | VPN Protocols:                                                                                                    |
|                     | SSL SSL                                                                                                    |
|                     | IPsec-IKEv2                                                                                                    |
|                     | Targeted Devices:                                                                                                    |
|                     | Available Devices Selected Devices                                                                                                    |
|                     | Q, Search FTD73                                                                                                    |
|                     | FTD73                                                                                                    |
|                     |                                                                                                    |
|                     |                                                                                                    |
|                     | Add                                                                                                    |
|                     |                                                                                                    |

Etapa 8. Para a Authentication Method, escolha AAA Only. Escolha o servidor REALM / LDAP para o Authentication Server. Clique em Configure LDAP Attribute Map (para configurar a Autorização LDAP).

|                                                                                                    |                                                                | AAA                                                                                                    |
|----------------------------------------------------------------------------------------------------|----------------------------------------------------------------|----------------------------------------------------------------------------------------------------|
| Connection Profile:                                                                                 |                                                                |                                                                                                    |
| Connection Profiles specify the<br>unnel itself, how AAA is accor<br>are defined in group policies. | tunnel group policies for a VPN nplished and how addresses are | connection. These policies pertain to creating the<br>assigned. They also include user attributes, which |
| Connection Profile Name                                                                             | RA-VPN                                                         |                                                                                                    |
| This name is configured                                                                             | as a connection alias, it can be                               | used to connect to the VPN gateway                                                                       |
| Authentication, Authorizatio                                                                        | on & Accounting (AAA):                                         |                                                                                                    |
| Specify the method of authenti<br>connections.                                                      | cation (AAA, certificates or both                              | ), and the AAA servers that will be used for VPN                                                         |
| Authentication Method:                                                                              | AAA Only                                                       | •                                                                                                    |
| Authentication Server:*                                                                             |                                                                | • +                                                                                                    |
|                                                                                                    | Fallback to LOCAL Authenti                                     | cation                                                                                                   |
| Authorization Server:                                                                               | Use same authentication serv                                   | er 🕶 🕂                                                                                                   |
|                                                                                                    | (Realm or RADIUS)                                              |                                                                                                    |
|                                                                                                    | Configure LDAP Attribute Map                                   |                                                                                                    |

Etapa 9. Forneça O LDAP Attribute Name e O Cisco Attribute Name. Clique em Add Value Map.

Para efeitos desta demonstração:

#### Nome do Atributo LDAP: memberOfI

### Nome do atributo da Cisco: política de grupo

| Configure LDAP Attribute N | Мар |                       | (  |
|----------------------------|-----|-----------------------|----|
| tealm:                     |     |                       |    |
| AD (AD)                    | w   |                       |    |
| DAP attribute Maps:        |     |                       | +  |
| Name Map:                  |     |                       | i  |
| LDAP Attribute Name        |     | Cisco Attribute Name  |    |
| memberOf                   | ٣   | Group-Policy +        |    |
| Value Maps:                |     |                       |    |
| LDAP Attribute Value       |     | Cisco Attribute Value |    |
|                            |     | Add Value Map         |    |
|                            |     |                       |    |
|                            |     |                       |    |
|                            |     | Cancel                | OK |

Etapa 10. Forneça o LDAP Attribute Value e o Cisco Attribute Value. Clique em OK.

Para efeitos desta demonstração:

Valor do atributo LDAP: DC=tlalocan,DC=sec

#### Valor do atributo da Cisco: RA-VPN

| Name Man:            |                       |   |   |   |
|----------------------|-----------------------|---|---|---|
| LDAP Attribute Name  | Cisco Attribute Name  |   |   |   |
| memberOf v           | Group-Policy          | • |   |   |
| Value Maps:          |                       |   |   |   |
| LDAP Attribute Value | Cisco Attribute Value |   |   |   |
| dc=tlalocan,dc=sec   | RA-VPN                | * | + | Ì |

Observação: você pode adicionar mais Mapas de Valores de acordo com o requisito.

Etapa 11. Adicione o comando Address Pool para a atribuição de endereço local. Clique em OK.

| vailable IPv4 Pools C | +   | Selected IPv4 Pools |   |
|-----------------------|-----|---------------------|---|
| 2, Search             |     | VPN-Pool            | Ì |
| /PN-Pool              | Add |                     |   |
|                       |     |                     |   |
|                       |     |                     |   |
|                       |     |                     |   |
|                       |     |                     |   |
|                       |     |                     |   |
|                       |     |                     |   |

Etapa 12. Forneça o Connection Profile Name e o Group-Policy. Clique em Next.

Para efeitos desta demonstração:

Nome do perfil de conexão: RA-VPN

Método de autenticação: somente AAA

Servidor de autenticação: LDAP

Pool de Endereços IPv4: Pool de VPN

Política de Grupo: Sem Acesso

**Observação:** o **Método de autenticação**, o **Servidor de autenticação** e o Pool de endereços IPV4 foram configurados nas etapas anteriores.

A política de grupo Sem Acesso tem o Simultaneous Login Per User parâmetro definido como 0 (Para não permitir que os usuários possam fazer logon se receberem a política de grupo Sem acesso padrão).

Add Group Policy

| Name:*           |                        |
|------------------|------------------------|
| No-Access        |                        |
| Description:     |                        |
| General Secure   | Client Advanced        |
| Traffic Filter   | Access Hours:          |
| Session Settings | Unrestricted • +       |
|                  | O (Range 0-2147483647) |

Etapa 13. Clique em Add new AnyConnect Image para adicionar um AnyConnect Client Image ao DTF.

#### Secure Client Image

| The VPN gateway can automatically download the latest Secure Client package to the client device when the VPN connection is initiated. Minimize connection setup time by choosing the appropriate OS for the selected package. |                                                                            |                                                    |                         |  |  |  |  |  |
|----------------------------------------------------------------------------------------------------|----------------------------------------------------------------------------|----------------------------------------------------|-------------------------|--|--|--|--|--|
| Dow                                                                                                    | nload Secure Client packages from (                                        | Cisco Software Download Center.                    |                         |  |  |  |  |  |
| •                                                                                                    | Select at least one Secure Client i                                        | mage                                               | Show Re-order buttons + |  |  |  |  |  |
|                                                                                                    | Secure Client File Object Name Secure Client Package Name Operating System |                                                    |                         |  |  |  |  |  |
|                                                                                                    | No Secure                                                                  | Client Images configured Add new Secure Client Ima | ige                     |  |  |  |  |  |

Etapa 14. Fornecer uma Name para a imagem carregada e navegue do armazenamento local para carregá-la. Clique em Save.

| Add Secure Client File             | 0           |
|------------------------------------|-------------|
| Name:*                             |             |
| mac                                | ]           |
| File Name:*                        |             |
| anyconnect-macos-4.10.07061-webder | Browse      |
| File Type:*                        |             |
| Secure Client Image 🔹              |             |
| Description:                       |             |
|                                    | ]           |
|                                    | J           |
|                                    |             |
|                                    | Cancel Save |

Etapa 15. Clique na caixa de seleção ao lado da imagem para habilitá-la para uso. Clique em Next.

#### Secure Client Image

The VPN gateway can automatically download the latest Secure Client package to the client device when the VPN connection is initiated. Minimize connection setup time by choosing the appropriate OS for the selected package.

Download Secure Client packages from Cisco Software Download Center.

|                                |                                       | Show Re-order buttons | + |
|--------------------------------|---------------------------------------|-----------------------|---|
| Secure Client File Object Name | Secure Client Package Name            | Operating System      |   |
| Mac                            | anyconnect-macos-4.10.07061-webdeploy | Mac OS 💌              |   |

Etapa 16. Escolha O Interface group/Security Zone e O Device Certificate. Clique em Next.

Para efeitos desta demonstração:

#### Grupo de interface/Zona de segurança: Out-Zone

#### Certificado do dispositivo: autoassinado

**Observação:** você pode optar por ativar a opção de política Ignorar Controle de Acesso para ignorar qualquer verificação de controle de acesso para tráfego criptografado (VPN) (Desativado por padrão).

|                                                                                                    | AAA                                                                                                    |
|----------------------------------------------------------------------------------------------------|----------------------------------------------------------------------------------------------------|
| Network Interface for Inco                                                                                                    | ming VPN Access                                                                                                    |
| Select or create an Interface Grou<br>will access for VPN connections.                                                                                                    | p or a Security Zone that contains the network interfaces users                                                                                                    |
| nterface group/Security Zone:*                                                                                                    | InZone • +                                                                                                    |
|                                                                                                    | Enable DTLS on member interfaces                                                                                                    |
| Device Certificates                                                                                                    |                                                                                                    |
| Device Certificate (also called Ider<br>clients. Select a certificate which<br>Certificate Enrollment:*                                                                                                    | ntity certificate) identifies the VPN gateway to the remote access<br>is used to authenticate the VPN gateway.                                                                                                    |
| Device Certificate (also called Ider<br>clients. Select a certificate which<br>Certificate Enrollment:*                                                                                                    | ntity certificate) identifies the VPN gateway to the remote access<br>is used to authenticate the VPN gateway.<br>SelfSigned • +<br>SelfSigned the selected certificate object on the target devices                                                                                                    |
| Device Certificate (also called Ider<br>clients. Select a certificate which<br>Certificate Enrollment:*                                                                                                    | ntity certificate) identifies the VPN gateway to the remote access<br>is used to authenticate the VPN gateway.<br>SelfSigned • +<br>SelfSigned the selected certificate object on the target devices<br>raffic                                                                                                    |
| Device Certificate (also called Ider<br>clients. Select a certificate which<br>Certificate Enrollment:*<br>Access Control for VPN Tr<br>All decrypted traffic in the VPN tur<br>his option to bypass decrypted tr | ntity certificate) identifies the VPN gateway to the remote access<br>is used to authenticate the VPN gateway.<br>SelfSigned  +<br>Enroll the selected certificate object on the target devices<br>raffic<br>nnel is subjected to the Access Control Policy by default. Select<br>raffic from the Access Control Policy. |

Etapa 17. Exiba o resumo da configuração da VPN do RA. Clique em Finish para salvar, como mostrado na imagem.

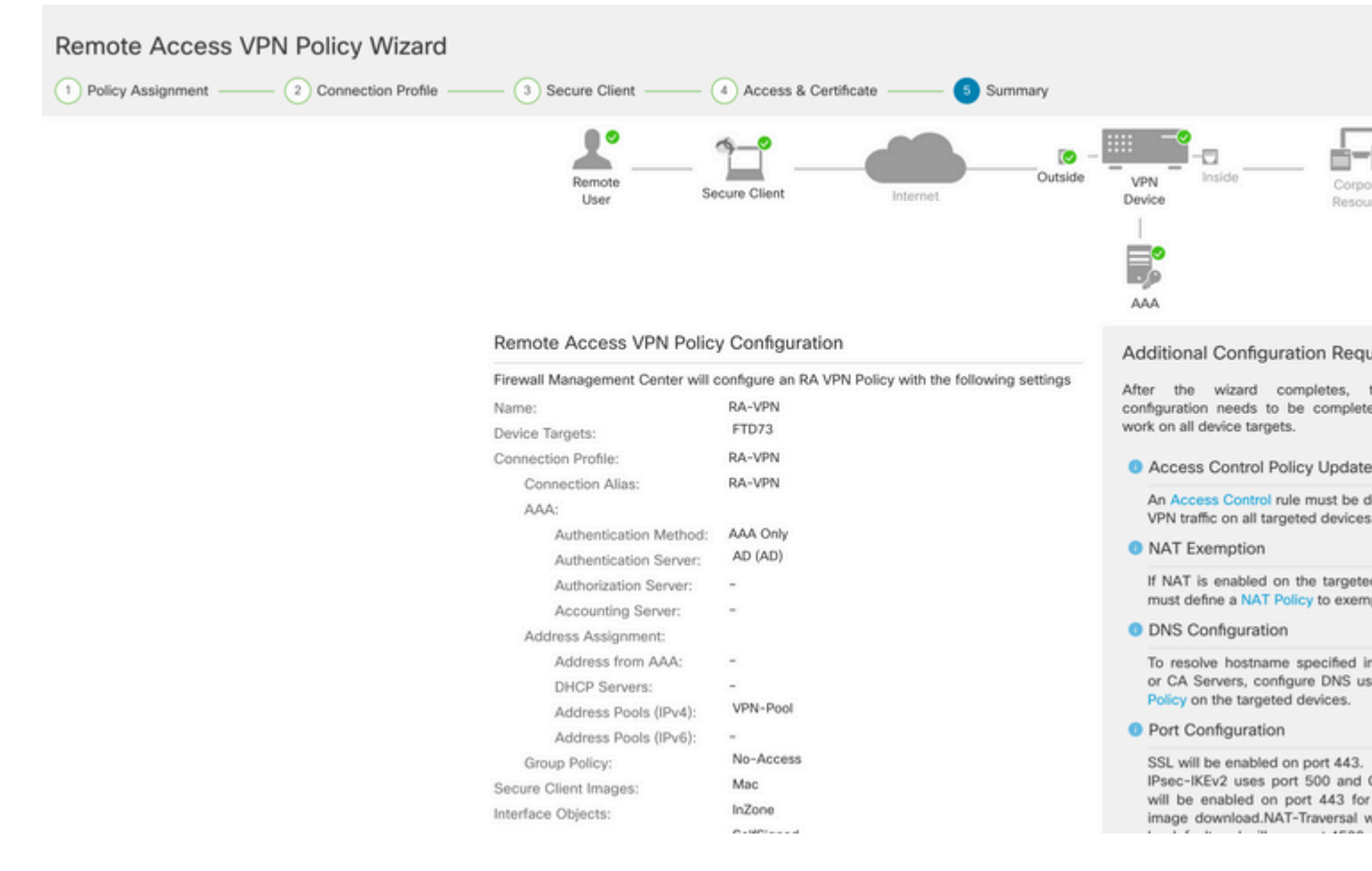

Etapa 18. Navegue até Deploy > Deployment. Escolha o FTD no qual a configuração precisa ser implantada. Clique em Deploy.

A configuração é enviada para a CLI do FTD após a implantação bem-sucedida:

```
<#root>
!--- LDAP Server Configuration ---!
ldap attribute-map LDAP
map-name memberOf Group-Policy
map-value memberOf DC=tlalocan,DC=sec RA-VPN
aaa-server LDAP protocol ldap
max-failed-attempts 4
realm-id 2
aaa-server LDAP host 10.106.56.137
 server-port 389
 ldap-base-dn DC=tlalocan,DC=sec
 ldap-group-base-dn DC=tlalocan,DC=sec
 ldap-scope subtree
 ldap-naming-attribute sAMAccountName
 ldap-login-password *****
 ldap-login-dn CN=Administrator,CN=Users,DC=test,DC=com
 server-type microsoft
```

```
!--- RA VPN Configuration ---!
webvpn
 enable Outside
 anyconnect image disk0:/csm/anyconnect-win-4.10.07061-webdeploy-k9.pkg 1 regex "Mac"
 anyconnect enable
 tunnel-group-list enable
error-recovery disable
ssl trust-point Self-Signed
group-policy No-Access internal
group-policy No-Access attributes
vpn-simultaneous-logins 0
vpn-idle-timeout 30
 !--- Output Omitted ---!
 vpn-tunnel-protocol ssl-client
 split-tunnel-policy tunnelall
 ipv6-split-tunnel-policy tunnelall
 split-tunnel-network-list none
group-policy RA-VPN internal
group-policy RA-VPN attributes
banner value ! Welcome to VPN !
vpn-simultaneous-logins 3
 vpn-idle-timeout 30
 !--- Output Omitted ---!
 vpn-tunnel-protocol ssl-client
 split-tunnel-policy tunnelall
 ipv6-split-tunnel-policy tunnelall
 split-tunnel-network-list non
ip local pool VPN-Pool 10.72.1.1-10.72.1.150 mask 255.255.255.0
tunnel-group RA-VPN type remote-access
tunnel-group RA-VPN general-attributes
address-pool VPN-Pool
```

```
authentication-server-group LDAP
```

```
default-group-policy No-Access
```

tunnel-group RA-VPN webvpn-attributes
group-alias RA-VPN enable

## Verificar

No cliente AnyConnect, faça login com Credenciais de grupo de usuários VPN válidas e você obterá a política de grupo correta atribuída pelo Mapa de atributos LDAP:

| 1 | Cisco AnyCo | nnect Secure Mol                              | oility Client | - |            | × |
|---|-------------|-----------------------------------------------|---------------|---|------------|---|
| 1 |             | VPN:<br>Please respond to<br>asavpn.rohan.cor | banner.       |   | Connect    |   |
|   | Cisco AnyCo | onnect<br>VPN !                               |               |   |            | ^ |
|   |             |                                               | I             |   |            | ~ |
|   |             |                                               | Accept        |   | Disconnect | : |

No trecho de depuração LDAP (debug ldap 255), você pode ver que há uma correspondência no mapa de atributos LDAP:

<#root>

Authentication successful for test to 10.106.56.137

memberOf: value = DC=tlalocan,DC=sec

mapped to Group-Policy: value = RA-VPN

```
mapped to LDAP-Class: value = RA-VPN
```

No cliente AnyConnect, faça login com uma credencial de grupo de usuários de VPN inválida e você obterá a política de grupo Sem acesso.

| 🕙 Cisco   | AnyConnec     | t   asavpn.rohan.com | ×             |                                            |                 |
|-----------|---------------|----------------------|---------------|--------------------------------------------|-----------------|
|           | Login failed. |                      |               |                                            |                 |
| _         | Group:        | RA-VPN               | ~             | Scisco AnyConnect Secure Mobility Client — |                 |
|           | Username:     | Administrator        |               |                                            | 1987            |
| Password: |               |                      | Login failed. |                                            |                 |
|           |               | ОК                   | Cancel        | asavpn.rohan.com v                         | Connect         |
|           |               |                      |               |                                            |                 |
|           |               |                      |               | <b>¢</b> (i)                               | altala<br>cisco |

#### <#root>

%FTD-6-113004: AAA user authentication Successful : server = 10.106.56.137 : user = Administrator %FTD-6-113009: AAA retrieved default group policy (No-Access) for user = Administrator

%FTD-6-113013: AAA unable to complete the request Error : reason =

Simultaneous logins exceeded for user : user = Administrator

A partir do trecho de depuração LDAP (debug ldap 255), você pode ver que não há correspondência no mapa de atributos LDAP:

#### <#root>

Authentication successful for Administrator to 10.106.56.137

```
memberOf: value = CN=Group Policy Creator Owners,CN=Users,DC=tlalocan,DC=sec
        mapped to Group-Policy: value = CN=Group Policy Creator Owners, CN=Users, DC=tlalocan, DC=sec
        mapped to LDAP-Class: value = CN=Group Policy Creator Owners,CN=Users,DC=tlalocan,DC=sec
memberOf: value = CN=Domain Admins,CN=Users,DC=tlalocan,DC=sec
        mapped to Group-Policy: value = CN=Domain Admins,CN=Users,DC=tlalocan,DC=sec
        mapped to LDAP-Class: value = CN=Domain Admins,CN=Users,DC=tlalocan,DC=sec
memberOf: value = CN=Enterprise Admins,CN=Users,DC=tlalocan,DC=sec
       mapped to Group-Policy: value = CN=Enterprise Admins,CN=Users,DC=tlalocan,DC=sec
        mapped to LDAP-Class: value = CN=Enterprise Admins, CN=Users, DC=tlalocan, DC=sec
memberOf: value = CN=Schema Admins,CN=Users,DC=tlalocan,DC=sec
       mapped to Group-Policy: value = CN=Schema Admins,CN=Users,DC=tlalocan,DC=sec
        mapped to LDAP-Class: value = CN=Schema Admins,CN=Users,DC=tlalocan,DC=sec
memberOf: value = CN=IIS IUSRS,CN=Builtin,DC=tlalocan,DC=sec
       mapped to Group-Policy: value = CN=IIS_IUSRS,CN=Builtin,DC=tlalocan,DC=sec
        mapped to LDAP-Class: value = CN=IIS_IUSRS,CN=Builtin,DC=tlalocan,DC=sec
memberOf: value = CN=Administrators,CN=Builtin,DC=tlalocan,DC=sec
        mapped to Group-Policy: value = CN=Administrators,CN=Builtin,DC=tlalocan,DC=sec
        mapped to LDAP-Class: value = CN=Administrators,CN=Builtin,DC=tlalocan,DC=sec
```

### Sobre esta tradução

A Cisco traduziu este documento com a ajuda de tecnologias de tradução automática e humana para oferecer conteúdo de suporte aos seus usuários no seu próprio idioma, independentemente da localização.

Observe que mesmo a melhor tradução automática não será tão precisa quanto as realizadas por um tradutor profissional.

A Cisco Systems, Inc. não se responsabiliza pela precisão destas traduções e recomenda que o documento original em inglês (link fornecido) seja sempre consultado.